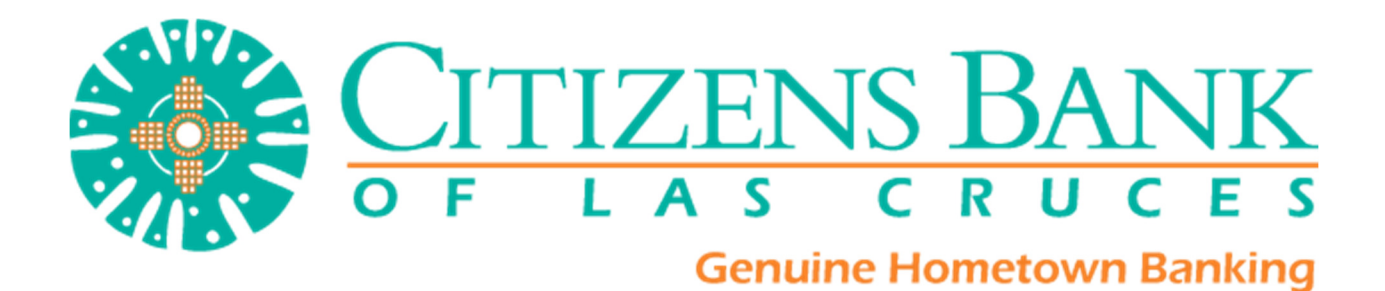

User Guide for the "My Finance" Tool

2015

#### Table of Contents

| About My Finance                             | 1  |
|----------------------------------------------|----|
| End-User Functionality                       | 2  |
| Accessing My Finance                         | 2  |
| Dashboard                                    | 4  |
| Gauges                                       | 5  |
| Accounts                                     | 7  |
| Adding an External Online Account (CashEdge) | 8  |
| Adding an External Offline Account           | 11 |
| Transactions                                 | 12 |
| Adding a Category                            | 13 |
| Adding a Categorization Rule                 | 15 |
| Adding a Renaming Rule                       | 16 |
| Adding Transactions                          | 17 |
| Budget                                       | 18 |
| Creating a Budget                            | 18 |
| Financial Goals                              | 21 |
| Creating a Financial Goal                    | 21 |
| Alerts                                       | 23 |
| Adding an Alert                              | 24 |
| Help Me                                      | 25 |
|                                              |    |

# About My Finance

Online Financial Management (OFM) is a product of Jack Henry and Associates, Inc. ®

This product will be displayed in your Citizens Bank of Las Cruces Online Banking under a tab labeled "**My Finance**". The My Finance tool allows customers to view and maintain financial information.

Benefits of My Finance include:

- The ability to track accounts and categorize transactions
- Retain and review account and transaction history
- Create and maintain a budget and financial goals
- Track net worth
- Monitor activity through alerts
- Customers can view accounts that are held at other financial institutions via Cash Edge

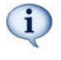

Cash Edge is an aggregation service that provides users with the ability to access financial information on external accounts.

# End-User Functionality

# Accessing My Finance

- 1. Log in to Online Banking as normal.
- 2. Select the My Finance Tab.

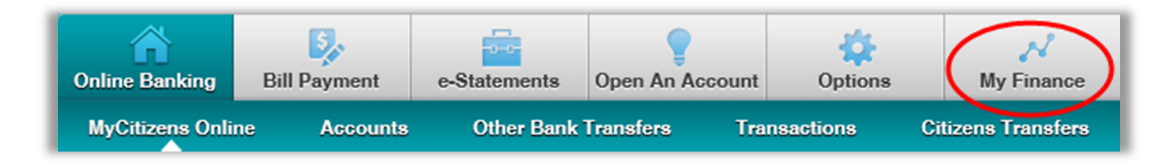

3. First Time Only: Checkmark I Agree, and then click Submit.

| WARDS                                      | CITIZ<br>of LA                                | ENS BA                                            | ANK<br>J C E S<br>for 45 Years!                    |                                             |                                                  |                                                                |
|--------------------------------------------|-----------------------------------------------|---------------------------------------------------|----------------------------------------------------|---------------------------------------------|--------------------------------------------------|----------------------------------------------------------------|
| Online Banking                             | Bill Payment                                  | e-Statements                                      | Open An Account                                    | Options                                     | My Finance                                       |                                                                |
| Welcome to My Fi                           | nance!                                        |                                                   |                                                    |                                             |                                                  |                                                                |
| Our online financia<br>Ready to get starte | I management tools w<br>d? Check the "I Agree | ill allow you to track :<br>" box below, then cli | spending behaviors, ca<br>ck the 'Submit' button l | ategorize expenses,<br>pelow and we'll walk | and set goals to help y<br>you through the steps | ou easily manage your finance<br>to begin using this new power |
|                                            |                                               |                                                   |                                                    | Submit                                      | Cancel                                           |                                                                |

4. <u>First Time Only (*or* any time we may update our Terms of Service in the future)</u>: Read our Terms of Service here. You may also review our overall Online Banking Terms and Conditions via the link at bottom. Then click Accept.

| Walcomal Our My Einance Terms of Service are as                                                                       | follower                                                                                                    |     |
|----------------------------------------------------------------------------------------------------|----------------------------------------------------------------------------------------------------|-----|
| welcome: Our my rinance reims of Service are as                                                                       | IUIUWS.                                                                                                    |     |
| <ul> <li>There is no fee associated with the use of My</li> </ul>                                                     | /Finance.                                                                                                    |     |
| If you do not use My Finance for a 3 month per                                                                        | riod, your My Finance data will be removed from our system. This will not affect your other Online Banking data.                                     |     |
| <ul> <li>We will make our best effort to include all des<br/>include your balance by manually entering it.</li> </ul> | sired financial institutions (you may also request that they be added). Some FI's may choose not to participate. For non-participating FI's, you may |     |
| <ul> <li>By using My Finance, you agree to and are su<br/>given to you by Citizens Bank of Las Cruces.</li> </ul>     | ibject to the Terms and Conditions (see link below) of our online banking services that you have agreed to prior, as well as all account agreements  |     |
| Now, let's get started!                                                                                               |                                                                                                    |     |
| dditional information available here: https://www.citi                                                                | izensic.com/terms.htm                                                                                                    | _   |
|                                                                                                    | Acc                                                                                                    | ept |

5. You will be presented with a status summary. You may click on any of the items to be taken directly to where you can address that item, or you may click **OK** to exit out of the Welcome dialog box and be directed to the **Dashboard**.

You can choose, if you wish, to never see this pop-up again by checking the box in the lower left corner.

| Dashboard Ac           | counts Trar | sactions        | Budget      | Financial Goals         | Alerts Hel            | p Me                     |                     |                     |                    |               |
|------------------------|-------------|-----------------|-------------|-------------------------|-----------------------|--------------------------|---------------------|---------------------|--------------------|---------------|
|                        |             |                 |             |                         |                       |                          | Toll Fre            | e Help 800.004.8887 | 12345 Main St.   M | Jonett, MO    |
| <b>Current Month</b>   |             | 1 (2)           | Welcom      | e                       |                       |                          |                     |                     |                    |               |
| Income:                | \$0         |                 | Welcome     | Rikki Throm .           |                       |                          |                     |                     | ×                  |               |
| Expenses:              | \$0         |                 | In order to | o get the most out of t | he personal finance   | management tool, you sho | uld follow the reco | mmended             |                    | Colu          |
| Cash Flow:             | \$0         |                 | steps bel   | ow.                     |                       |                          |                     |                     |                    | Setu          |
| Rating:                | ****        |                 | u 🚺 🛛       | pdate Accounts          | You                   | have 2 out of 2 account  | ts being tracked    | <u>I</u>            |                    | 10            |
|                        |             | -               |             | ategorize Transa        | actions You           | have 21 uncategorized    | transactions        |                     |                    |               |
|                        | Gantilosy   |                 |             |                         |                       |                          |                     |                     |                    |               |
|                        |             |                 | 3 0         | pdate Financial         | Goals <u>You</u>      | have no financial goals  | s created           |                     |                    |               |
| Net Worth              |             | $   \otimes   $ | 4 u         | pdate Budget            | You                   | have not yet created a   | budget              |                     |                    |               |
| Your net worth is \$99 | ,628        |                 |             |                         | You                   | have no alerts created   |                     |                     | spenoing           | <b>3</b> '''' |
| Assets                 |             | 99,00           |             | puate Alerts            | 100                   | nave no alens created    |                     |                     |                    |               |
| Banking                | \$          | 99,628          |             | not display this autor  | matically at startup! |                          |                     | ок                  |                    |               |
| Investments            |             | \$0             |             |                         |                       |                          |                     |                     | ,                  |               |
| Insurance              |             | \$0             | \$500.00 -  |                         |                       |                          |                     |                     |                    |               |
| Other Assets           |             | \$0             |             |                         |                       | 1                        |                     |                     |                    |               |
| Total Assets           | 1           | \$99,628        | \$300.00 -  |                         |                       |                          |                     |                     |                    |               |
| Liabilities            |             | \$0             | \$100.00 -  |                         |                       |                          |                     |                     |                    |               |
| Credit Card            |             | \$0             |             | CCC                     | COO                   | CCC I                    |                     | COO                 | 00                 | -             |
| Billing                |             | \$0             | -\$100.00 - |                         |                       |                          | _                   |                     |                    |               |
| Other Liability        |             | \$0             | -\$300.00 # |                         |                       |                          |                     |                     |                    |               |
| W                      |             | \$0             |             | Nov 2011                | Dec 2011              | Jan 2012                 | Feb 2012            | Mar 2012            | Apr 201            | 2             |

Along the top you will see a list of options. Each of these options will be discussed in this document. You may click on each of these options to get to that area of the My Finance tool.

| >> Dashboard | Accounts | Transactions | Budget | Financial Goals | Alerts | Help |  |
|--------------|----------|--------------|--------|-----------------|--------|------|--|
|              |          |              |        |                 |        |      |  |

## Dashboard

The dashboard provides a comprehensive overview of your financial performance.

| income:       \$0         Expenses:       \$0         Cash Flow:       \$0         Rating:       ★ ★ ★ ★ ★ ★ ★ ★ ★ ★ ★ ★ ★ ★ ★ ★ ★ ★ ★                                                                                                    | Current Month Status       | ?            | How Am I     | Doing?                              | _        | _               | _              |                        |
|----------------------------------------------------------------------------------------------------|----------------------------|--------------|--------------|-------------------------------------|----------|-----------------|----------------|------------------------|
| Expenses:         \$0           Cash Flow:         \$0           Rating:         ************************************                                                                                                    | Income:                    | \$0          | 0 Yo         | u have 65 uncategorized transaction | ns       | 12/10/2012      | *              |                        |
| Cash Flow:         S0           Rating:         Can I Boy II?           Net Worth         Can I Boy II?           Your net worth is \$12,221         Can I Boy II?           Assets         \$12,221           Banking         \$12,221           Income & Expense         Spending         Financial Goals           Income & Expense         Spending         Financial Goals           Income & Expense         Spending         Financial Goals           Income & Expense         Spending         Financial Goals           Income & Expense         Spending         Financial Goals           Studies         Studies         Studies         Spending         Financial Goals           Income & Expense         Cash Flow         Studies         Spending         Spending                                                                                                    | Expenses:                  | \$0          |              |                                     |          |                 |                | Setup is 34% complete  |
| Rating:       Image Name       Image Name                                                                                                    | Cash Flow:                 | \$0          |              |                                     |          |                 |                | Setup is 54% complete. |
| Net Worth       Image: Control of the state state | Rating: 😭 😭 😭              | (승승)         |              |                                     |          |                 |                | Help Me Get To 100%    |
| Cauges       Income & Expense       Spending       Financial Goals         Assets       \$12,221         Assets       \$12,221         Banking       \$12,221         Investments       \$0         Investments       \$0         Source       \$0         States       \$12,221         Investments       \$0         States       \$10,000,00         States       \$12,021         States       \$12,020,00         States       \$12,000,00         States       \$12,000,00         States       \$12,000,00         States       \$12,000,00         States       \$10,000,00         States       \$10,000,00         States       \$10,000,00         States       \$10,000,00         States       \$10,000,00         States       \$10,000,00         States       \$10,000,00         States       \$10,000,00         States       \$10,000,00         States       \$10,000,00         States       \$10,000,00         States       \$10,000,00         States       \$10,000,00         States       \$10,000,00                                                                                                    | Not Worth                  | Can i buyit? |              |                                     |          |                 |                |                        |
| Assets         \$12,221           Banking         \$12,221           Investments         \$0           Insurance         \$0           Other Assets         \$0           States         \$10,000,00           States         \$12,221           Lablitities         \$0           Differ Liability         \$0           Other Liabilities         \$0           Jun 2012         Jul 2012         Aug 2012         Sep 2012         Oct 2012         Nov 2012         Dec 2012                                                                                                    | Your net worth is \$12,221 |              | Gauges       |                                     | _        | 🤌 Income & Expe | nse ఉ Spending | 🖇 Financial Goals 📗    |
| Banking         \$12,221         Income         Expenses         Cash Flow           Investments         \$0         50         50         50         50         50         50         50         50         50         50         50         50         50         50         50         50         50         50         50         50         50         50         50         50         50         50         50         50         50         50         50         50         50         50         50         50         50         50         50         50         50         50         50         50         50         50         50         50         50         50         50         50         50         50         50         50         50         50         50         50         50         50         50         50         50         50         50         50         50         50         50         50         50         50         50         50         50         50         50         50         50         50         50         50         50         50         50         50         50         50         50         50                                                                                                    | Assets                     | \$12,221     | Income       | & Expense                           |          |                 |                | 🖬 🖝 🗉                  |
| Investments         S0           Insurance         S0           Other Assets         S0           Total Assets         \$10,000,00           S0,000,00         S0,000,00           S2,000,00         S2,000,00           S2,000,00         S2,000,00           S2,000,00         S2,000,00           S2,000,00         S2,000,00           S2,000,00         S2,000,00           S2,000,00         S2,000,00           S2,000,00         S2,000,00           S2,000,00         S2,000,00           S2,000,00         S2,000,00           S2,000,00         S2,000,00           S2,000,00         S2,000,00           S2,000,00         S2,000,00           S10,000,00         Jul 2012         Aug 2012         Sep 2012         Oct 2012         Nov 2012         Dec 2012                                                                                                    | Banking                    | \$12,221     | Income       | Expenses Cash Flow                  |          |                 |                |                        |
| Insurance         S0           Other Assets         S0           Total Assets         \$10,000,00           S0,000,00         S0,000,00           S2,000,00         S2,000,00           S2,000,00         S2,000,00           S2,000,00         S2,000,00           S2,000,00         S2,000,00           S2,000,00         S2,000,00           S2,000,00         S2,000,00           S2,000,00         S2,000,00           S2,000,00         S2,000,00           S2,000,00         S2,000,00           S2,000,00         S2,000,00           S2,000,00         Jul 2012           Aug 2012         Sep 2012         Oct 2012         Nov 2012         Dec 2012                                                                                                    | Investments                | \$0          | \$14 000 00  |                                     |          |                 |                |                        |
| Other Assets         S0           Cher Assets         S10,000,00           Stabilities         S0           Credit Card         S0           S10,000,00         S2,000,00           S2,000,00         S2,000,00           S2,000,00         S2,000,00           S2,000,00         S2,000,00           S2,000,00         S2,000,00           S2,000,00         S2,000,00           S2,000,00         S2,000,00           S2,000,00         S2,000,00           S2,000,00         S2,000,00           S2,000,00         S2,000,00           S10,000,00         Jul 2012         Aug 2012         Sep 2012         Oct 2012         Nov 2012         Dec 2012                                                                                                    | Insurance                  | \$0          |              |                                     |          |                 |                |                        |
| Total Assets         \$12,221           Liabilities         S0           Credit Card         S0           Billing         S0           Other Liabilities         S0           Jun 2012         Jul 2012         Aug 2012         Sep 2012         Oct 2012         Nov 2012         Dec 2012                                                                                                    | Other Assets               | \$0          | \$10,000.00  |                                     |          |                 |                |                        |
| Linblittes         S0           Credit Card         S0           Billing         S0           Other Liability         S0           Jun 2012         Jul 2012         Aug 2012         Sep 2012         Oct 2012         Nov 2012         Dec 2012                                                                                                    | Total Assets               | \$12,221     | \$8,000.00   |                                     |          |                 |                |                        |
| Credit Card         S0         -52.000.00         -           Billing         S0         -56.000.00         -         -         -         -         -         -         -         -         -         -         -         -         -         -         -         -         -         -         -         -         -         -         -         -         -         -         -         -         -         -         -         -         -         -         -         -         -         -         -         -         -         -         -         -         -         -         -         -         -         -         -         -         -         -         -         -         -         -         -         -         -         -         -         -         -         -         -         -         -         -         -         -         -         -         -         -         -         -         -         -         -         -         -         -         -         -         -         -         -         -         -         -         -         -         -         -         -                                                                                                    | Liabilities                | \$0          | \$2,000.00   |                                     |          |                 |                |                        |
| Billing         S0         -58.000.00         -58.000.00         -510.000.00         -510.000.00         -510.000.00         -510.000.00         -510.000.00         -510.000.00         -510.000.00         -510.000.00         -510.000.00         -510.000.00         -510.000.00         -510.000.00         -510.000.00         -510.000.00         -510.000.00         -510.000.00         -510.000.00         -510.000.00         -510.000.00         -510.000.00         -510.000.00         -510.000.00         -510.000.00         -510.000.00         -510.000.00         -510.000.00         -510.000.00         -510.000.00         -510.000.00         -510.000.00         -510.000.00         -510.000.00         -510.000.00         -510.000.00         -510.000.00         -510.000.00         -510.000.00         -510.000.00         -510.000.00         -510.000.00         -510.000.00         -510.000.00         -510.000.00         -510.000.00         -510.000.00         -510.000.00         -510.000.00         -510.000.00         -510.000.00         -510.000.00         -510.000.00         -510.000.00         -510.000.00         -510.000.00         -510.000.00         -510.000.00         -510.000.00         -510.000.00         -510.000.00         -510.000.00         -510.000.00         -510.000.00         -510.000.00         -510.000.00         -510.000.00         -510.000.00         -510.000                                                                                                    | Credit Card                | \$0          | -\$2,000.00  |                                     |          |                 |                |                        |
| Other Liability         S0         -         -         -         -         -         -         -         -         -         -         -         -         -         -         -         -         -         -         -         -         -         -         -         -         -         -         -         -         -         -         -         -         -         -         -         -         -         -         -         -         -         -         -         -         -         -         -         -         -         -         -         -         -         -         -         -         -         -         -         -         -         -         -         -         -         -         -         -         -         -         -         -         -         -         -         -         -         -         -         -         -         -         -         -         -         -         -         -         -         -         -         -         -         -         -         -         -         -         -         -         -         -         -         -                                                                                                    | Billing                    | \$0          | -\$8,000.00  |                                     |          |                 |                |                        |
| Total Liabilities \$0 Jun 2012 Jul 2012 Aug 2012 Sep 2012 Oct 2012 Nov 2012 Dec 2012                                                                                                    | Other Liability            | \$0          | -\$10,000.00 |                                     |          |                 |                |                        |
|                                                                                                    | Total Liabilities          | \$0          |              | Jun 2012 Jul 2012                   | Aug 2012 | Sep 2012        | Oct 2012 Nov   | 2012 Dec 2012          |
|                                                                                                    |                            |              |              |                                     |          |                 |                |                        |

#### Features of the dashboard, from left to right, and top to bottom, are:

Current Month Status: Current month status is calculated using your total income and expenses.

**Can I Buy It?** Allows you to make an informed decision on a purchase based on budget and financial goal data.

**How Am I Doing?** Provides message indicators and a progress indicator. Indicators let you know if something requires immediate attention or it may reinforce things you are doing well. You may also receive special alerts from Citizens Bank here.

Help Me Get To 100%: Click for steps to take to get the most out of using My Finance.

**Net Worth**: Calculation is based on the accounts being tracked within My Finance. Account types are grouped under assets and liabilities to derive net worth.

**Gauges:** Provides graphical views of Income & Expenses, Spending, and Financial Goals. These summaries can be viewed in the form of a column chart, pie chart, or table.

```
My Finance User Guide
```

#### Gauges

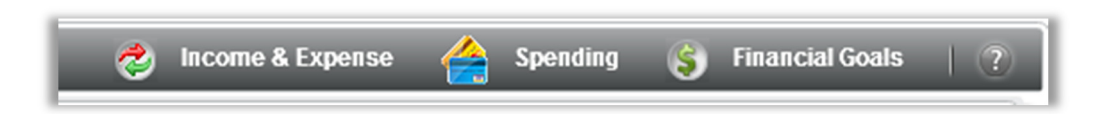

These summaries can be viewed in the form of a column chart, pie chart, or table.

1. **Income & Expense**: Shows a summary of income, expenses, and cash flow over the last seven months.

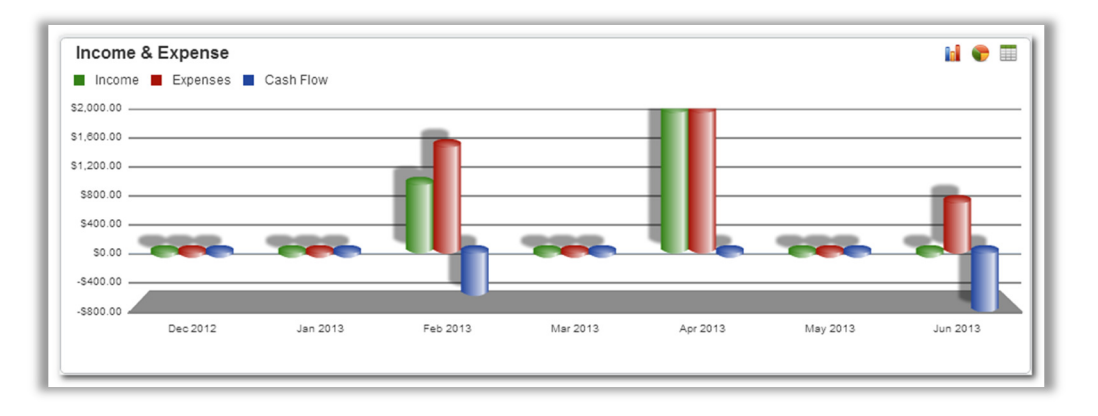

2. **Spending**: Shows a summary of spending for up to 8 selected categories over the last seven months. You can also change which categories display by selecting **Change Categories** when in bar code or table view. The pie chart will always display the top 8 spending categories.

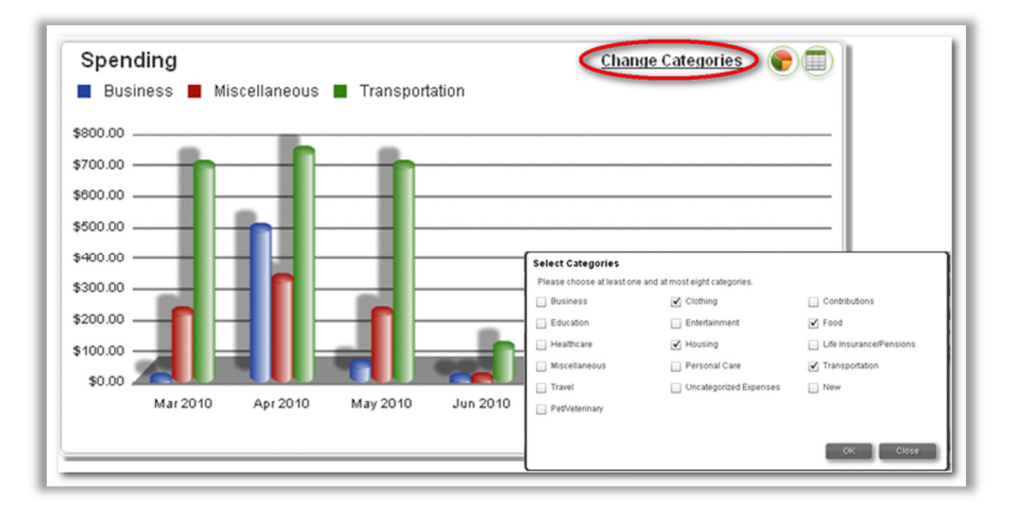

3. **Financial Goals**: Shows a summary of financial indicators that let you know if you are on track for goals created. The indicators are based on the information being tracked within My Finance (e.g., income, savings, assets, debts).

Clicking **Progress** will display your progress toward your goal.

Clicking Forecast Settings allows end users to change assumptions on their goals.

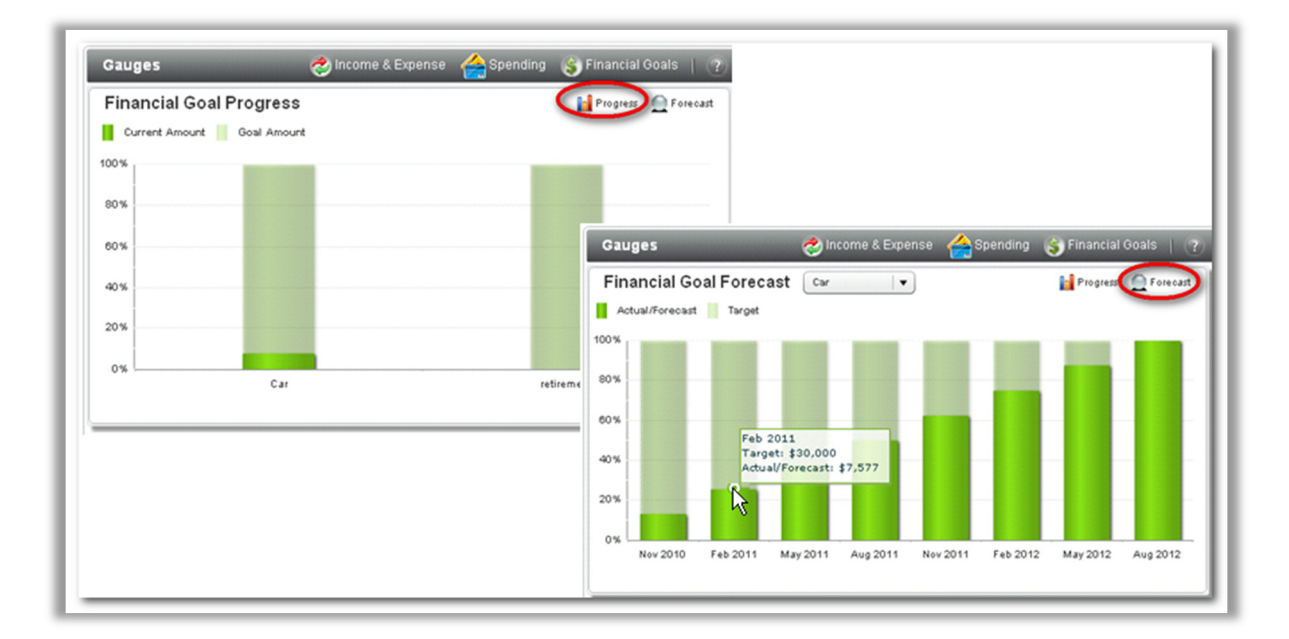

# Accounts

Displays your account information by assets and liabilities. All of your Citizens Bank of Las Cruces accounts are automatically included and updated. If desired, certain of your Citizens Bank of Las Cruces accounts can be <u>excluded</u> from your net worth total, budget total, and transaction view.

Your non-Citizens Bank of Las Cruces accounts (i.e. external accounts) can be added. These accounts can include checking and savings accounts, loans, mortgages, retirement, etc. to allow a fuller representation of your financial picture.

| cou | nts                 |      |             |                                                                                   |                   |                  |                     |       |
|-----|---------------------|------|-------------|-----------------------------------------------------------------------------------|-------------------|------------------|---------------------|-------|
| _   |                     | _    |             |                                                                                   | Add               | Online Account   | Add Offline Account | ŧ I ( |
|     | ASSETS 🔺            | EXCL | түре        | INSTITUTION                                                                       | ACCOUNT #         | UPDATED          | BALANCE             | DELE  |
|     | Bus DDA 0002        |      | Checking    | 8896 Education Bank                                                               | *********0262     | 02-16-2011       | \$53,650.00         |       |
|     | Business            |      | Checking    | 8896 Education Bank                                                               | *********3456     | 02-16-2011       | \$3,122.05          |       |
|     | Expense             |      | Checking    | 8896 Education Bank                                                               | *************1234 | 02-16-2011       | \$26,128,041.41     |       |
|     | My School           |      | Checking    | 8896 Education Bank                                                               | *************1111 | 02-16-2011       | \$0.00              |       |
|     | Travel              |      | Checking    | 8896 Education Bank                                                               | ********5555      | 02-16-2011       | \$0.00              |       |
|     | my checking         |      | Checking    | 8896 Education Bank                                                               | **********0262    | 02-16-2011       | \$44,445.00         |       |
|     | Total Assets        |      |             | Institution: 8896 Education Bank                                                  | Available Amou    | int: \$44,451.35 | \$26,229,258.46     |       |
|     | LIABILITIES 🔺       | EXCL | ТҮРЕ        | Account Name: my checking<br>Account Number: ************************************ |                   | UPDATED          | BALANCE             | DELE  |
|     | Cons Ln 0004        |      | Loan        | 8 Account Type 9 Checking                                                         |                   | 02-16-2011       | <u>\$15,067.12</u>  |       |
|     | Platinum MasterCard |      | Credit Card | CapitaBalance: red\$44,445.00 S                                                   | **********59      | 10-04-2011       | \$520.35            | *     |
|     |                     |      |             | Last Update: 02-16-2011                                                           |                   |                  |                     |       |
|     | Total Liabilities   |      |             | Account Status: Account is up-to-date                                             |                   |                  | \$15,587,47         |       |

Your Citizens Bank of Las Cruces accounts are automatically included. If you do not wish to have certain of your Citizens Bank of Las Cruces accounts included in your net worth, budget and transactions, check the **EXCL** (Exclude) box next to the appropriate account.

| ASSETS  |      | EXCL |
|---------|------|------|
| Bus DDA | 0001 |      |
| Reg DDA | 0002 |      |
| SAVINGS | 0004 |      |
| Savings | 0003 |      |
|         |      |      |

You can view transactions associated with an account by clicking the Balance link, which will present the **Transactions page**.

| U  | UPD <i>I</i> | TED |     | B/     | ALANO  |
|----|--------------|-----|-----|--------|--------|
| 10 | 0-04         | 201 | 0   | -      | 70.00  |
| 1: | 2-30         | 200 | 9 🤇 | \$4.2  | 241.59 |
| 10 | 0-04         | 201 | 0   | \$1.5  | 000.12 |
| 1: | 2-14         | 200 | 9   | \$13,4 | 42.59  |

### Adding an External Online Account (CashEdge)

Account data for your external accounts is acquired through an aggregator service. If you have established credentials (i.e. a logon and password) with a financial institution's online website and the site is available, the account and its data can be imported into My Finance.

#### 1. Click Add Online Account.

|                         | <b>~</b>      | Add Online Account | 🔪 Add Offline Account 🚽 🚔 | ?     |
|-------------------------|---------------|--------------------|---------------------------|-------|
| INSTITUTION             | ACCOUNT #     | UPDATED            | BALANCE [                 | ELETE |
| 6404 Symitar Demo Site  | *********0003 | 10-18-2013         | <u>\$6,213.13</u>         | *     |
| Mainstreet Credit Union | *********ING1 | 10-17-2013         | \$96.58                   | *     |

2. Enter the name of the online financial institution, and then click **Next**.

į

A list of available FIs appears as you type.

| Now lets find your acco<br>begin with your credit o<br>name of the financial in | ounts so we can retr<br>ards and bank acco<br>nstitution below. | ieve your transactions. V<br>ounts first. Let's start with | /e recommend you<br>you specifying the      |
|---------------------------------------------------------------------------------|-----------------------------------------------------------------|------------------------------------------------------------|---------------------------------------------|
| Account / Institution:                                                          | Bank - F                                                        | Personal                                                   |                                             |
|                                                                                 | Bank URL:                                                       | www. bank                                                  | .com                                        |
| f your institution provid<br>nstitutions, you can re                            | es internet access a<br>quest that it be adde                   | and you can't find it in the<br>ad by clicking on the Add  | list of supported<br>Institution button bel |

- 3. Enter your login credentials for the external financial institution's online system, and then click **OK**.
  - i

Additional security information may be prompted if the external institution requires it.

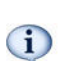

If you change your external institution login or password in the future, you will need to update it here in My Finance.

| ccount Credentials                                                                             |                                                                                                    |
|------------------------------------------------------------------------------------------------|----------------------------------------------------------------------------------------------------|
| You will need to enter your is<br>bank's online website may r<br>will only be used to gather b | dentification and any answers to security questions your<br>equire. Your sign-in information will remain secure and<br>alance and transaction information. |
| Institution:                                                                                   | Bank - Personal                                                                                                    |
| User ID:                                                                                       | *****                                                                                                    |
| Password:                                                                                      | *******                                                                                                    |
|                                                                                                | This operation could take a couple minutes.                                                                                                    |
|                                                                                                | OK Cancel                                                                                                    |
|                                                                                                |                                                                                                    |

A list of your available accounts at this institution displays.

4. Select the account(s) you would like to add, and then click Import Accounts.

|   | ACCOUNT NAME | ACCOUNT #                               | BALANCE    | TYPE                |      |   |
|---|--------------|-----------------------------------------|------------|---------------------|------|---|
|   | Checking1    | >>>>>>>>>>>>>>>>>>>>>>>>>>>>>>>>>>>>>>> | \$150.00   | Checking            |      | 4 |
|   | Checking2    | >>>>>>>>>>>>>>>>>>>>>>>>>>>>>>>>>>>>>>> | \$6,348.90 | Checking            |      |   |
| V | Checking7    | 0000012345                              | \$328.90   | Checking            | •    |   |
|   | Checking8    | 1234500000                              | \$1,248.90 | Checking            | •    | μ |
|   | Checking9    | 0123456789                              | \$28.90    | Checking            | •    |   |
|   | Saving3      | 1234567890                              | \$543.00   | Select Account Type | •    | • |
|   | UP           | DATING                                  | 6          | Import Accounts Ca  | ncel |   |

External accounts can be deleted. Click the Delete icon next to the account to remove the account and all corresponding transactions.

| ACCOUNT #     | UPDATED    | BALANCE     | DELETE |
|---------------|------------|-------------|--------|
| g) ******0001 | 10-04-2010 | \$70.00     | (×)    |
| ********283A  | 12-30-2009 | \$4,241.59  |        |
| *********34   | 10-04-2010 | \$1,900.12  | ×      |
| ********283B  | 12-14-2009 | \$13,442.59 |        |

#### Request to Add Institution

If the financial institution you are trying to add provides online account access but is not found in the list, you can request to have them added.

1. From the Add Online Account option, click Add Institution.

| Now lets find your accou    | ints so we can retrieve your transactions. We recommend you            |
|-----------------------------|------------------------------------------------------------------------|
| begin with your credit ca   | rds and bank accounts first. Let's start with you specifying the       |
| name of the financial ins   | stitution below.                                                       |
| Account / Institution:      | Please enter the institution name                                      |
| lf your institution provide | s internet access and you can't find it in the list of supported       |
| institutions, you can req   | uest that it be added by clicking on the Add Institution button below. |
|                             | Next > Cancel Add Institution                                          |

- 2. Enter the institution name and URL.
- 3. Select Request External Institution.

| * Institution Name: | ABC Bank        |  |
|---------------------|-----------------|--|
| * Institution Url:  | www.abcbank.com |  |
|                     |                 |  |

### Adding an External Offline Account

An external offline account is an account at another institution where online access is not available. For offline accounts, you must manually enter account information and transactions in the My Finance application.

Select Add Offline Account and manually enter account information.

| ACCOUNT #                           | UPDA           | TED BALANCE DEL                                        | ETE -                                                                           |
|-------------------------------------|----------------|--------------------------------------------------------|---------------------------------------------------------------------------------|
| ************1980<br>***********4905 | 09-01<br>09-01 | Offline Account                                        |                                                                                 |
| ****************1185                | 09-01          | offline accounts help yo<br>online. All fields are req | u track assets or debts that are not available<br>uired for an offline account. |
|                                     |                | * Name:                                                | Community Bank Account                                                          |
|                                     |                | * Account Number:                                      | 123456                                                                          |
|                                     |                | * Account Type:                                        | Checking 🗸 🗸                                                                    |
|                                     |                | * Balance:                                             | 550.00                                                                          |
|                                     |                | 🗹 Send me :                                            | an alert to update this account WEEKLY +                                        |
|                                     |                |                                                        | OK Cancel                                                                       |

(i) Offline accounts can be deleted. Click the delete icon to remove the account and all corresponding transactions.

| ACCOUNT #                              | UPDATED    | BALANCE     | DELETE |
|----------------------------------------|------------|-------------|--------|
| g) ******0001                          | 10-04-2010 | \$70.00     | (×)    |
| *******283A                            | 12-30-2009 | \$4,241.59  |        |
| *********34                            | 10-04-2010 | \$1,900.12  | ×      |
| ************************************** | 12-14-2009 | \$13,442.59 |        |

# Transactions

Lists transactions associated with all non-excluded internal Citizens accounts and any external online accounts you have added.

Search for transactions by description and/or date range using the search fields. Available date options are: All, 30 days, 60 days, 90 days, by month, and within a particular date range selected.

The system performs auto-categorization of transactions. When the system is unable to categorize a transaction based on what it has learned from your previous input, it is relocated to the **Uncategorized Expenses** category.

Transactions can be re-categorized by dragging and dropping the transaction from one category to another or by clicking the transaction description to access the category field.

| ategorized Expenses ( | 117 trans | sactions ) |                                 |       |            | Add Category Categorization Rules | Renaming Rules |
|-----------------------|-----------|------------|---------------------------------|-------|------------|-----------------------------------|----------------|
| ategories Accounts    |           | DATE       | DESCRIPTION                     | CHECK | ACCOUNT    | DEBIT                             | CREDIT DELETE  |
| All                   |           | 12-07-2012 | Check                           | 1138  | CHECKING - | \$1,295.00                        |                |
| Business              |           | 12-06-2012 | OPEN ARMS BANK@HOME #7014       | 7014  | CHECKING - | \$150.00                          |                |
| Clothing              |           | 12-05-2012 | ALL ATARS 175TH AND WAVERLY GAR | N/A   | CHECKING - | \$162.50                          |                |
| Contributions         |           | 12-05-2012 | USD231 GARDNER EDGER 9138562000 | N/A   | CHECKING - | \$2.60                            |                |
| Education             |           | 12-04-2012 | Check                           | 1112  | CHECKING - | \$588.37                          |                |
| Entertainment         |           | 12-04-2012 | BALON LLC LENEXA                | N/A   | CHECKING - | \$30.01                           |                |
| Food                  |           | 12-03-2012 | 6149 ASM KC OVERLAND PRK        | N/A   | CHECKING - | \$25.01                           |                |
| Healthcare            |           | 12-03-2012 | OLATHE DODGE CHRYSLER OLATHE    | N/A   | CHECKING - | \$70.63                           |                |
| Housing               |           | 12-03-2012 | HSBC CARD SRVCS Online Pmt      | N/A   | CHECKING - | \$58.00                           |                |

A transaction can be split among multiple categories by clicking the transaction description and selecting **Click to split transaction**. Select the appropriate categories and enter the amount that applies to each.

| Original Description: | Wire Transfer Debit : a :        | 100 1 10 |
|-----------------------|----------------------------------|----------|
| * Description:        | 34:a: LE                         | NEXA, KS |
| Memo:                 |                                  |          |
| * Category/Amount:    | Click to split transaction again |          |
|                       | Savings Goals                    | • \$0.50 |
|                       | Travel - Other                   | • \$0.50 |
| Catagorization        |                                  |          |
| Categorization.       | 005600                           |          |
| Account.              | 00 15 2012                       |          |
| Check Number          | 02-15-2012                       |          |
| Transaction Type:     | Dabit                            |          |
| transacuon type.      | Debit                            |          |
| Amount:               | \$1.00                           |          |

### Adding a Category

Multiple default categories and subcategories are provided. You can create or update categories and subcategories if you find that the predetermined ones do not suit your needs.

1. Select Add Category.

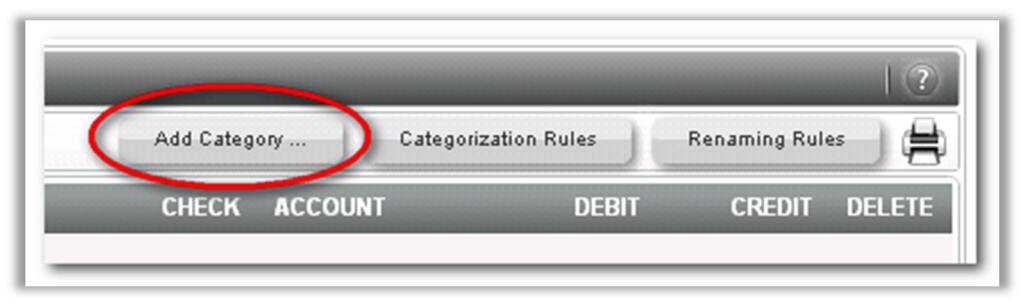

- 2. Select Create a new category or Create a new subcategory.
- 3. Click Next.

4. Enter in category details, and then click Create Category.

| reate a subc           | ir you want to create a new category group or<br>ategory to an existing category group.                                                                                                    |                      |
|------------------------|----------------------------------------------------------------------------------------------------|----------------------|
| 🕟 Create a r           | iew category                                                                                                    |                      |
| ) Create a r           | iew subcategory                                                                                                    | -10                  |
|                        |                                                                                                    | Categories Accounts  |
|                        |                                                                                                    | All                  |
|                        | Next > Cancel                                                                                                    | Business             |
|                        |                                                                                                    | Christmas            |
|                        |                                                                                                    | Clothing             |
| dd Catego              | ry                                                                                                    | Contributions        |
|                        | Christmas                                                                                                    | Education            |
| * Category:            |                                                                                                    | Entertainment        |
| * Category:<br>* Type: | Income     Income     Income |                      |
| * Category:<br>* Type: | O Income 💿 Expense                                                                                                    | ▶ Food               |
| * Category:<br>* Type: | O Income () Expense                                                                                                    | ► Food<br>Healthcare |
| * Category:<br>* Type: | O Income () Expense                                                                                                    | ► Food<br>Healthcare |

### Adding a Categorization Rule

You can create categorization rules. A categorization rule "overrides" the category in which a transaction would have originally been placed.

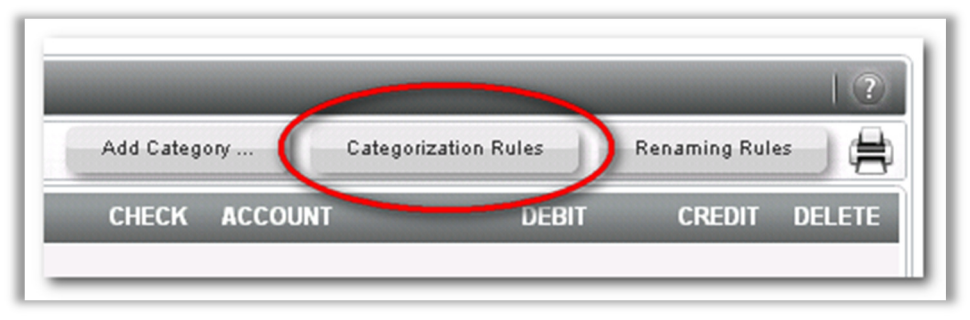

1. Select Categorization Rules.

- 2. Enter Rule Name.
- 3. Entering a transaction description and the transaction placement details.

| Categorization Rul                                                               | es                                                                                                    |
|----------------------------------------------------------------------------------|----------------------------------------------------------------------------------------------------|
| Below is a list of rules u<br>you manually categorize<br>rules as well as create | used to categorize your transactions. These rules are generated by the system when<br>e existing transactions and will be applied to new transactions. You can modify these<br>new ones on your own. |
| Add Rule                                                                         | Add Categorization Rule                                                                                                    |
| Name                                                                             | * Rule Name Christmas                                                                                                    |
|                                                                                  | Rule                                                                                                    |
|                                                                                  | If Transaction Description Contains:                                                                                                    |
|                                                                                  | Macy's                                                                                                    |
|                                                                                  | and Transaction Type is: Debit                                                                                                    |
|                                                                                  | and Account Type is: Checking                                                                                                    |
|                                                                                  | Then move to Category: Christmas                                                                                                    |
|                                                                                  |                                                                                                    |
|                                                                                  | Create Rule Cancel                                                                                                    |
|                                                                                  |                                                                                                    |
|                                                                                  |                                                                                                    |

#### Adding a Renaming Rule

Sometimes transaction descriptions do not make sense to you. A "renaming rule" changes the default transaction description to verbiage of your choice.

In this example, we want all transactions that contain the text "Consentino's" to show in the transaction list as "Price Chopper." This is because the commonly used name of the store is not the same as the one that comes in on transactions.

1. Select Renaming Rule.

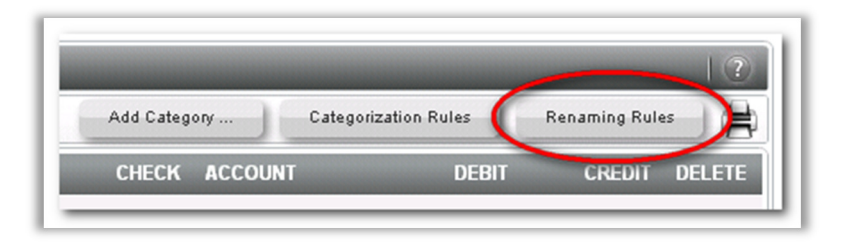

2. Enter in the desired information in the **Add Renaming Rule** dialog box.

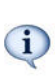

e.g., When transactions in the **Transaction Description** (Consentino's) come in, the system looks at the **Transaction Type** and **Account Type** information. If the transaction matches this information, the system substitutes in the new transaction description that is entered in **Change Description** (Price Chopper).

| nanually change existing transactio | Add Renaming Rule                    |        |
|-------------------------------------|--------------------------------------|--------|
| Add Rule                            | * Rule Name: Price Chopper           |        |
| Name                                | Rule                                 | Delete |
|                                     | If Transaction Description Contains: |        |
|                                     | Consentino's                         |        |
|                                     | and Transaction Type is: Debit       |        |
|                                     | and Account Type is: Checking        |        |
|                                     | Then Change Description to:          |        |
|                                     | Price Chopper                        |        |
|                                     |                                      |        |
|                                     | Create Rule Cancel                   |        |

### Adding Transactions

If you are tracking Offline Accounts, you must manually add transactions. You can only add transactions for Offline Accounts.

1. Select Add Transaction.

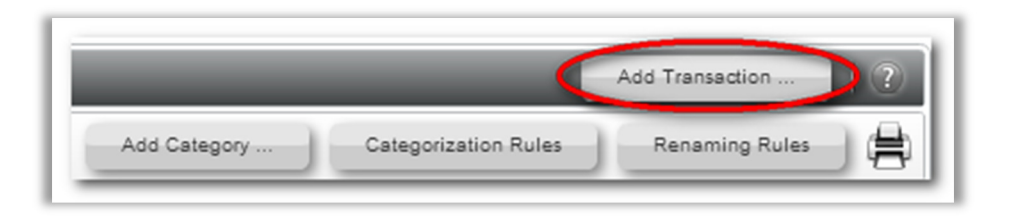

2. Enter transaction information, and then select Create Transaction.

| Memo:               |               |
|---------------------|---------------|
| * Account:          | Select 🗸      |
| * Category:         | Contributions |
| * Post Date:        | 12/10/2012    |
| * Transaction Type: | Credit   •    |
| Check Number:       |               |
| * Amount:           | 100.00        |

# Budget

Use the budget tool to:

- Compare monthly expenses to budget amount
- View transactions by category
- View income and expenses by category
- View spending/cash flow summary
- Create and update a budget

#### Creating a Budget

1. Select Create Budget.

| Crea | te Budget | 6 Mon | th View | 2 |
|------|-----------|-------|---------|---|

2. Create budget based on fixed monthly income, last 3 months of spending, or demographics.

| łudget                                                                                                    |                                  |         |        |        |
|----------------------------------------------------------------------------------------------------|----------------------------------|---------|--------|--------|
| Getting<br>Started     2 Demographics     3 Congratulations                                                                                                    |                                  |         |        |        |
| Getting Started                                                                                                    |                                  |         | Next > | Cancel |
| The budget wizard offers three options for creating a budget. The first allows you to specify a percentage of your inco<br>want to save, then allows you to review your spending over the last three months and make adjustments. The secor<br>creates a budget for you based on your last three months spending. The third quickly creates a budget for you based<br>demographics from the U.S. Department of Labor and the U.S. Bureau of Labor Statistics. | ne that you<br>d quickly<br>upon |         |        |        |
| Financial Goal 🤅 🧃 Ave                                                                                                    | rage Monthly Cashflow            |         |        | ?      |
| My monthly income is fixed, so I want to save 2 * % of my monthly income.                                                                                                    | Average Income:                  | \$7,734 | Update |        |
| Create Budget for me based on my last 3 months spending.                                                                                                    | Average Expenses:                | \$7,269 |        |        |
| Create Budget for me based upon demographics.                                                                                                    | Average Cash Flow:               | \$465   | 6.0%   |        |
|                                                                                                    | Target Savings:                  | \$155   | 2.0%   |        |
|                                                                                                    | Cuts Needed:                     | \$0     |        |        |
|                                                                                                    |                                  |         |        |        |

**My monthly income is fixed, so I want to save \*\*% of my monthly income**: This option allows you to specify how much of your income you would like to save based on your spending for the last three months. You get a better understanding of your spending habits and where adjustments might need to be made. This option is recommended.

Create Budget for me based on my last 3 months of spending: After entering your average income amount, the system automatically creates a budget based on your spending history.

**Create Budget for me based on demographics**: After entering your average income amount and answer questions about age, education, housing, region, etc. the system creates a budget based on average spending habits of others who fit within the same demographics.

- 3. Enter information for the Average Monthly Cashflow section, and then click Update.
- 4. Click Next.
- 5. Fill out additional budget information.

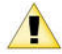

This step varies depending on which budget was selected in step 2.

6. Review budget information.

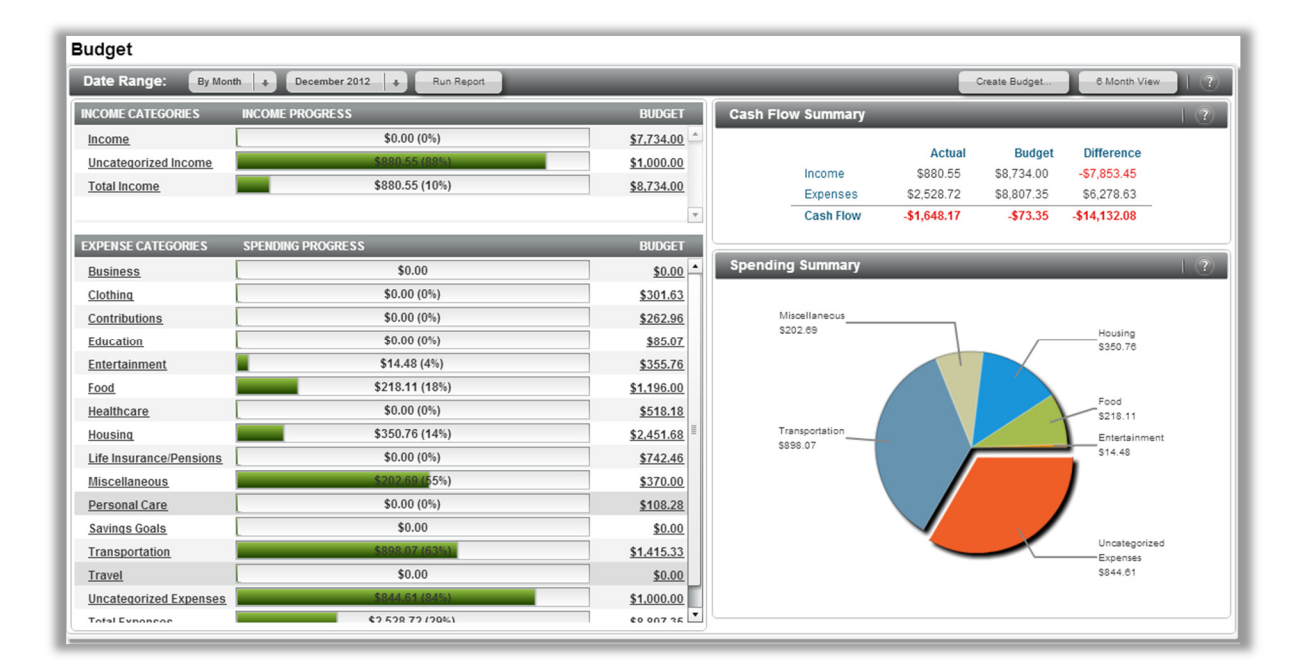

7. Select the dollar amount under the **Budget** column to adjust the category budget.

| <u>Business</u> | \$0.00      | \$0.00   |
|-----------------|-------------|----------|
| Clothing        | \$0.00 (0%) | \$301.63 |

8. Enter the new figure and press Update.

| Update Budget Category         |           |        |
|--------------------------------|-----------|--------|
| Budget Categories for Clothing |           |        |
|                                | Clothing: | \$500  |
|                                | Total:    | \$302  |
|                                |           |        |
|                                | Update    | Cancel |

# **Financial Goals**

Allows you to add, view, or adjust goals at any time without going through the Budget page. A financial goal is a monetary amount to want to achieve by a certain date, such as saving money for a vacation, college, or retirement.

There are two financial goal types: Retirement or Other (non-retirement). Each goal can consist of multiple asset accounts that are tracked to show your progress towards meeting the goal.

Creating a Financial Goal

1. Select Add Financial Goal.

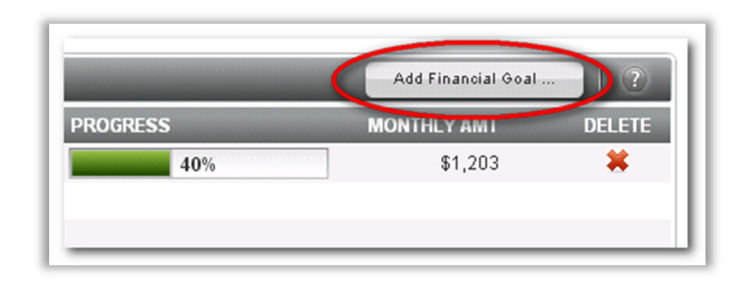

2. For a retirement goal, select **Retirement** and follow prompts to complete the process.

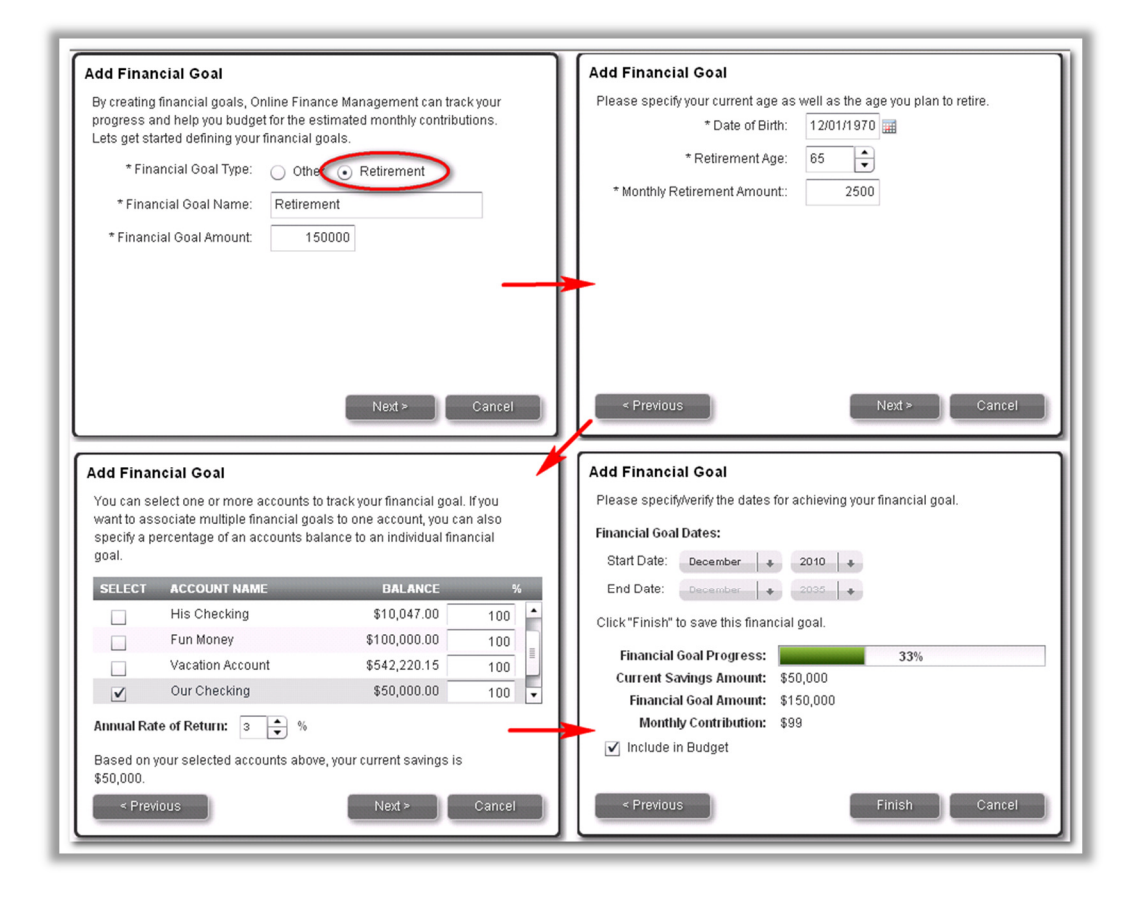

3. For all other financial goals, select **Other** and follow prompts to complete process.

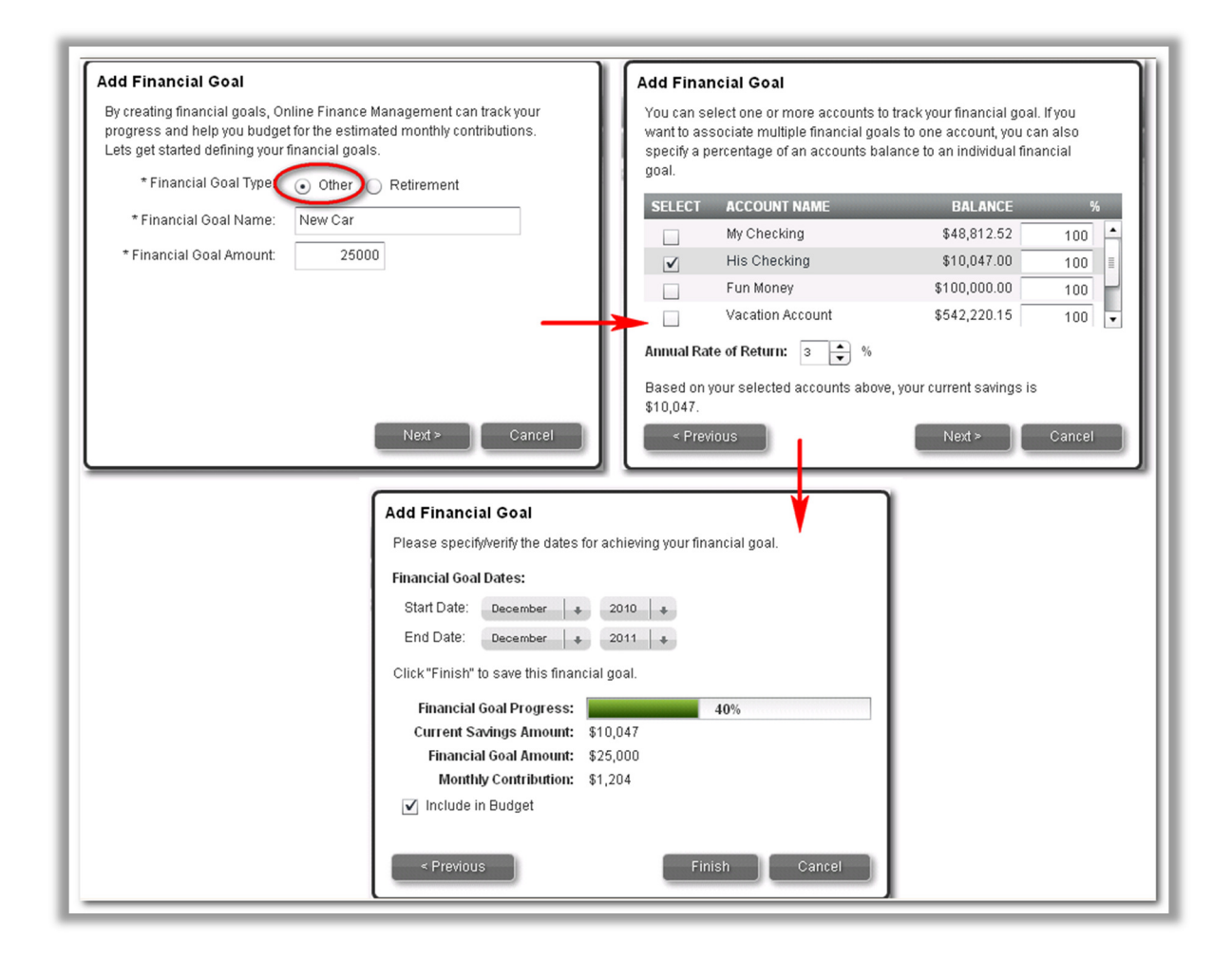

A green bar displays to show progress made on your goal. You may also delete the goal by selecting the red  $\mathbf{X}$ .

| Financial Goals |         |             |                 |    |             |         |
|-----------------|---------|-------------|-----------------|----|-------------|---------|
|                 |         |             |                 |    | Add Financi | al Goal |
| NAME            | ACCOUNT | DATE NEEDED | GOAL AMT PROGRE | SS | MONTHLY AMT | DELETE  |
| Retirement      | 885699  | 02/01/2037  | \$1,500,000     | 7% | \$2,809     | *       |
| New Car         |         | 05/01/2015  | \$25,000        | 0% | \$620       | *       |
| Vacation        |         | 05/01/2013  | \$2,000         | 0% | \$37        | *       |
|                 |         |             |                 |    |             |         |
| TOTALS          |         |             | \$1,527,000     |    | \$3,466     |         |

### Alerts

Alerts are messages you can add to notify you of an event. Notifications are delivered on the Dashboard under the *How Am I Doing?* panel but can also be delivered via email.

Alert types available include:

- **Budget Threshold**: When an amount or percentage approaches or exceeds either the whole budget or a selected budgetary item.
- Account Threshold: When an account balance is under or over a certain amount.
- Account Credit/Deposit: When a deposit or credit transaction is made to a designated account.
- Account Update Reminder: A periodic reminder to update an account.
- **Transaction Merchant**: When a transaction is made at a designated merchant.
- **Transaction Amount**: When a transaction for a designated account exceeds a defined amount.

|              |                              |                  |             | Add Alert |
|--------------|------------------------------|------------------|-------------|-----------|
| ENABLED      | DESCRIPTION                  | DELIVERY METHODS | ACCOUNT     | type dele |
| $\checkmark$ | High transaction amount      | Profile Email    | My Checking | html 🗱    |
| $\checkmark$ | Food budget exceeded.        | Profile Email    |             | html 🗱    |
| $\checkmark$ | My account balance under 500 | Profile Email    | My Checking | html 🗱    |
|              |                              |                  |             |           |
|              |                              |                  |             |           |
|              |                              |                  |             |           |
|              |                              |                  |             |           |

### Adding an Alert

1. Select Add Alert.

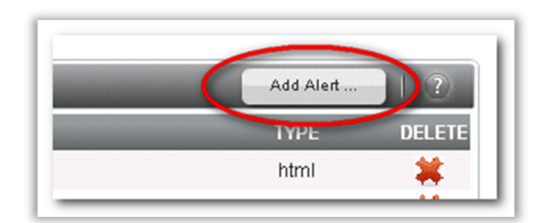

2. Select the type of alert and follow prompts.

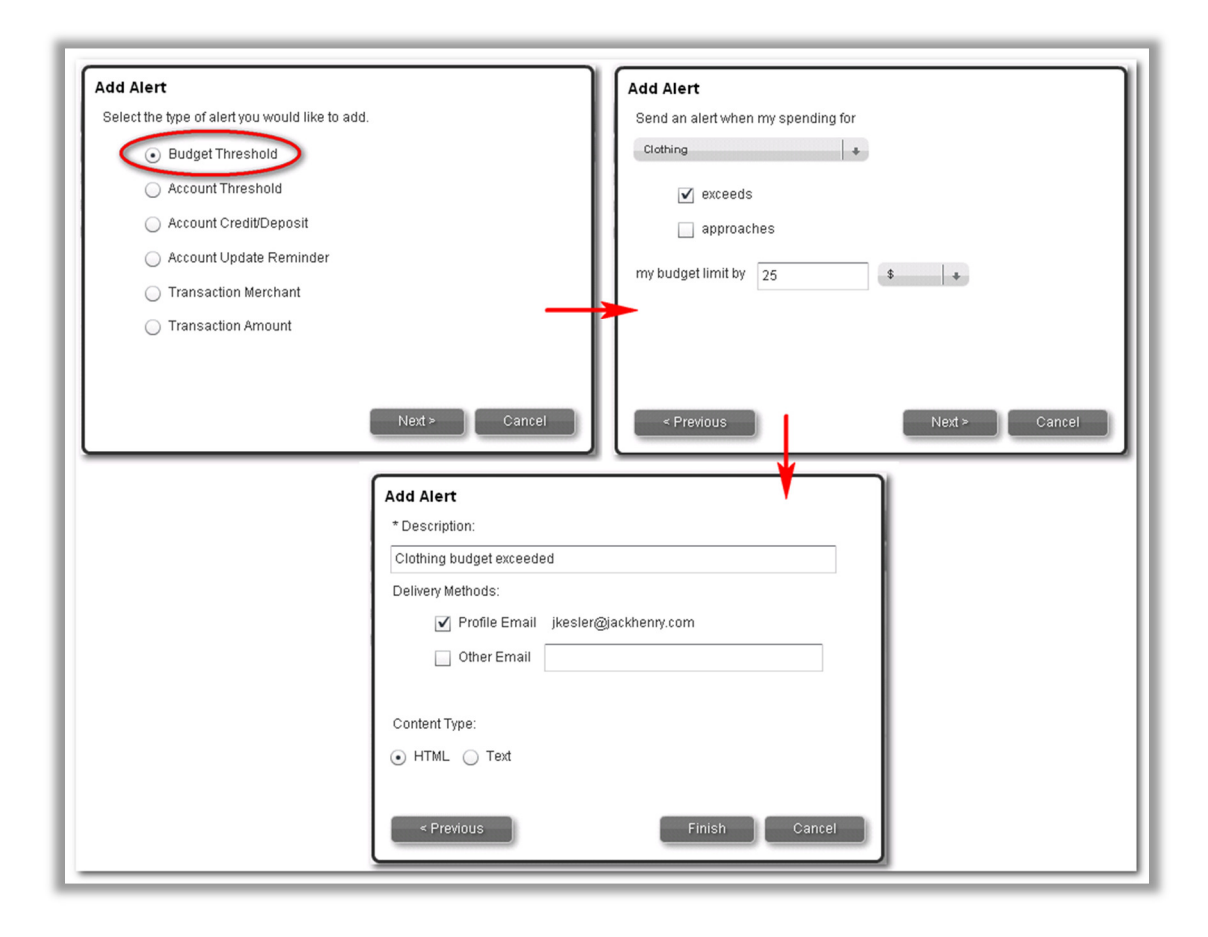

Content Type applies to the email format. HTML is formatted to look nicer than Text, which refers to an unformatted, plain text email—("Text" in this context does <u>not</u> refer to a text message sent via mobile phone).

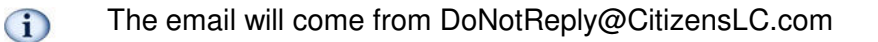

### Help Me

You can access the Online Help by selecting the **Help Me** menu. Help opens in a separate window and defaults to the Help Home page where you can click a topic displayed or you can also search the information for a desired topic.

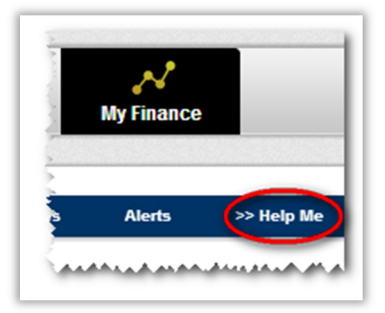

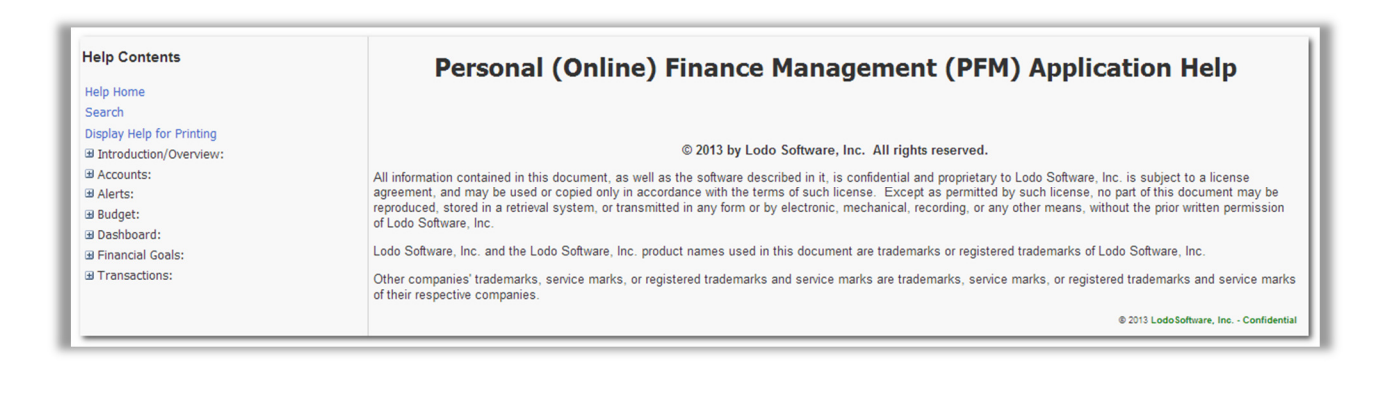